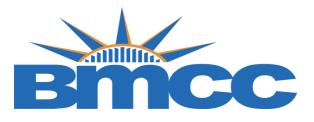

## Verification of Enrollment (VOE) Instructions

Please follow the steps in the table below to complete the VOE.

| Step |    |                              |                                                                                                    |                                                                                                    |                 | Action                                                                                                  | l                |                         |                                    |    |
|------|----|------------------------------|----------------------------------------------------------------------------------------------------|----------------------------------------------------------------------------------------------------|-----------------|----------------------------------------------------------------------------------------------------|------------------|-------------------------|------------------------------------|----|
| 1    | Lo | g int                        | to CUNYfirst                                                                                                    | https://home.cun                                                                                                    | yfirst.c        | uny.edu                                                                                                 |                  |                         |                                    |    |
| 1    |    | If y                         | ou do not remei                                                                                                    | nber your passwo                                                                                                    | ord you         | can click                                                                                               | the 'New         | v User' link or 'For    | got Password' to                   | to |
|      |    | rese                         | et your account.                                                                                                    |                                                                                                    |                 |                                                                                                    |                  |                         |                                    |    |
| 2    | a  | rese<br>to -<br>to -<br>to - | et your account.<br>→ a- Faculty Co<br>a- Faculty Co<br>and a study group that is<br>isically attending a class wi<br>mitting an academic assig<br>ng an exam, an interactive<br>and a study group that is<br>icipating in an online disc<br>aging in an online disc<br>aging in an online disc | scholarly Creative Work  Scholarly Creative Work  Scholarly Creative Work  Try Center  Scholarly Creative Work  Try VOE Roster   my textbook/mater  cent Roster  o submit completed rosters in ise active and participating in mically-related activity.  include, but are not limited 1 here there is an opportunity f nment;  b tutorial, or computer-assiste s assigned by the school; ussion about academic matt mically-related activity, or ini uestion.  ass is not sufficient, by itself. | →               | Change<br>se students who<br>(e.g. by submit<br>raction betwee<br>ct with the instr<br>ate participatio | b- VO            | E Roster VOE Roster     | the beginning of<br>roup, academic |    |
|      |    | This                         | - to go and how the fordered for                                                                                                    |                                                                                                    |                 |                                                                                                    |                  |                         |                                    |    |
|      |    | Inisi                        | s to comply with rederal fi                                                                                                    | nancial ald regulations and t                                                                                                    | to assist our s | tudents in obta                                                                                         | ining their fina | ncial ald.              |                                    |    |
|      |    | 2021 F                       | all Term > Borough of                                                                                                    | Manhattan CC - VOE Ros                                                                                                    | ter             |                                                                                                    |                  |                         | 12-12                              |    |
|      |    |                              |                                                                                                    |                                                                                                    |                 |                                                                                                    |                  |                         | 1-2 01 2 V                         |    |
|      |    |                              | Class Data                                                                                                    |                                                                                                    | Enrolled        | Career                                                                                                  | Submitted        | Roster Due Dates        | Remaining<br>Days                  |    |
|      | b  | 織                            | NUR 313 (1979.091L)<br>(Lecture)                                                                                                    | Ped & Med Surg Care                                                                                                    | 30              | Undergrad                                                                                               | No               | 09/01/2021 - 10/15/2021 | 0                                  |    |
|      |    | 14                           | NUR 313 (1985.171L)<br>(Lecture)                                                                                                    | Ped & Med Surg Care                                                                                                    | 28              | Undergrad                                                                                               | No               | 09/01/2021 - 10/15/2021 | 0                                  |    |
|      |    | Selec                        | t the icon on the grid to n<br>icon does not appear, the                                                                                                    | avigate to the VOE roster.<br>rosters have not been made                                                                                                    | available for   | r this term/sessi                                                                                       | on.              |                         |                                    |    |

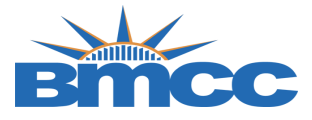

ſ

Т

## Office of the Registrar

|     | Note: If you do not see your current BMCC classes click the <b>change term</b> button and select appropriate term and/or institution. This will also allow you to change institutions if you teach at more than one CUNY institution. Click 'Continue' after you have chosen the appropriate term. |  |
|-----|----------------------------------------------------------------------------------------------------|--|
| 3 a | Certify VOE         Students will be automatically marked as 'Yes' on the VOE roster. You only need to adjust those         students who have never participated in an academically-related activity to 'No'.            Verification Attendence Roster                                            |  |
|     | Verification of Enrollment Roster                                                                                                    |  |
|     | Institution: Borough of Manhattan CC<br>Career: Undergraduate<br>Term: 2021 Fall Term                                                                                                    |  |
|     | Class Data: NUR 313-091L (1979) Ped & Med Surg Care<br>Session: Regular Academic Session<br>Instructor:                                                                                                    |  |
|     | *** This roster has been submitted to the Registrar on 09/13/2021 by                                                                                                    |  |
|     | Click here to read instructions.                                                                                                    |  |
|     | Verification of Enrollment Roster                                                                                                    |  |
|     | Has this student participated in an academically-related<br>activity?                                                                                                    |  |
|     | Has this student participated in an academically-related activity?                                                                                                    |  |
|     | Has this student participated in an academically-related<br>activity?                                                                                                    |  |
|     | Has this student participated in an academically-related<br>activity?<br>◎ Yes ◯ No                                                                                                    |  |
|     | Has this student participated in an academically-related<br>activity?<br>⊚ Yes ◯ No                                                                                                    |  |

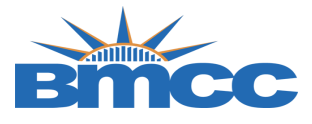

## Office of the Registrar

| Г                         | save                                          | Save roster data and                                                    | submit at a             | later time                                     |                                      |                                                               |                                                             |            |
|---------------------------|-----------------------------------------------|-------------------------------------------------------------------------|-------------------------|------------------------------------------------|--------------------------------------|---------------------------------------------------------------|-------------------------------------------------------------|------------|
|                           | submit                                        | Submit completed ros                                                    | ter to Regi             | strar's Offic                                  | e                                    |                                                               |                                                             |            |
|                           | w VOE Submi                                   | 4404                                                                    |                         |                                                |                                      |                                                               |                                                             |            |
| <u>Verif</u><br>Yo<br>go  | u can verify th<br>back to the Ve             | e VOE has been suc<br>rification of Enrolln                             | cessfully<br>ient Roste | submitted<br>er main pa                        | l by Click<br>age. From              | the Return button                                             | return                                                      | to         |
| Verif<br>Yo<br>go<br>atte | u can verify th<br>back to the Ve<br>endance. | e VOE has been suc<br>rification of Enrolln                             | cessfully<br>ient Roste | submittec<br>er main pa                        | l by Click<br>age. From              | the Return button there you will see s                        | return<br>status of                                         | <b>]</b> t |
| Verif<br>Yo<br>go<br>atte | u can verify th<br>back to the Ve<br>endance. | e VOE has been suc<br>rification of Enrolln                             | cessfully<br>nent Roste | submitted<br>er main pa<br>Career              | l by Click<br>age. From              | the Return button there you will see s                        | return<br>status of<br>1-2 of 2 ×<br>Remaining<br>Days      | <b>t</b>   |
| Verif<br>Yo<br>go<br>atte | u can verify th<br>back to the Ve<br>endance. | e VOE has been suc<br>rification of Enrolln<br>91L) Ped & Med Surg Care | cessfully<br>nent Roste | submitted<br>er main pa<br>Career<br>Undergrad | d by Click<br>age. From<br>Submitted | the Return button<br>there you will see s<br>Roster Due Dates | return<br>status of<br>1-2 of 2 ∨<br>Remaining<br>Days<br>0 |            |